# تاعيبم رماوأ صيخرت بلط تاميلعت ليلد معدلا ةلاح ريدمل كارتشالا (SCM).

# تايوتحملا

<u>قماع قرظن</u> <u>تاءارچاليا</u> <u>قيفاضا تاداشرا/حئاصن</u> <u>قماه تاظحالم</u> <u>امحاليصاو ءاطخأليا فاشكتسأ ليوليد</u>

# ةماع ةرظن

معدلا ةلاح ريدم مادختساب ةمدخلا تابلط عفر ةيفيكب صاخلا ءارجإلا دنتسملا اذه يطغي (SCM) جمارب صيخرت تابلط نم بلط يأل (SCM)

7 ىلإ 5 نم صيخرتلا بلطل ةيجذومنلا (SLA) ةمدخلا ىوتسم ةيقافتإ غلبت :SLA ريياعم ىلإ ةجاح كانه تناك اذإ لوطأ ةمدخلا ىوتسم ةيقافتإ ةرتف نوكت نأ نكمي .لمع مايأ (SLA) ةمدخلا ىوتسم ةيقافتإ تقو ليلقت نكمي ام ابلاغ .legal و Finance نم تاقفاوملا رثكأ تامولعملا تناك املكو .راظتنالا ةمئاق يف ةدوجوملا تابلطلا ددع ىلإ ادانتسا ىوتسم ةيقافتال ينمزلا راطإلا للقي هنأل اضيأ احوضو رثكأ بلطلا ناك ،اليصفت .قمدخلا

# تاءارجإلا

SCM: مادختساب ةلااحلا ركاذت لاخدإ ةيفيك لوح تاءارجإلا هذه مادختسإ ىجري

1. ىلإ لوخدلا ليجست قيرط نع كب ةصاخلا دامتعالا تانايب لخدا. <u>http://www.cisco.com/go/scm</u>

ةديدج ةلااح حتف قوف رقنا ،ىرسىلا ةحوللا يف .2

"جماربلا صيخرت" ددح .3

(تاعيبملا رمأ مساب اضيأ فورعملا) يراجت < BroadWorks" ددح ،ىنميلا ةحوللا يف .4

"كارتشالا" ددح مث .5

"ةحوتفم ةلاح" ددح مث .6

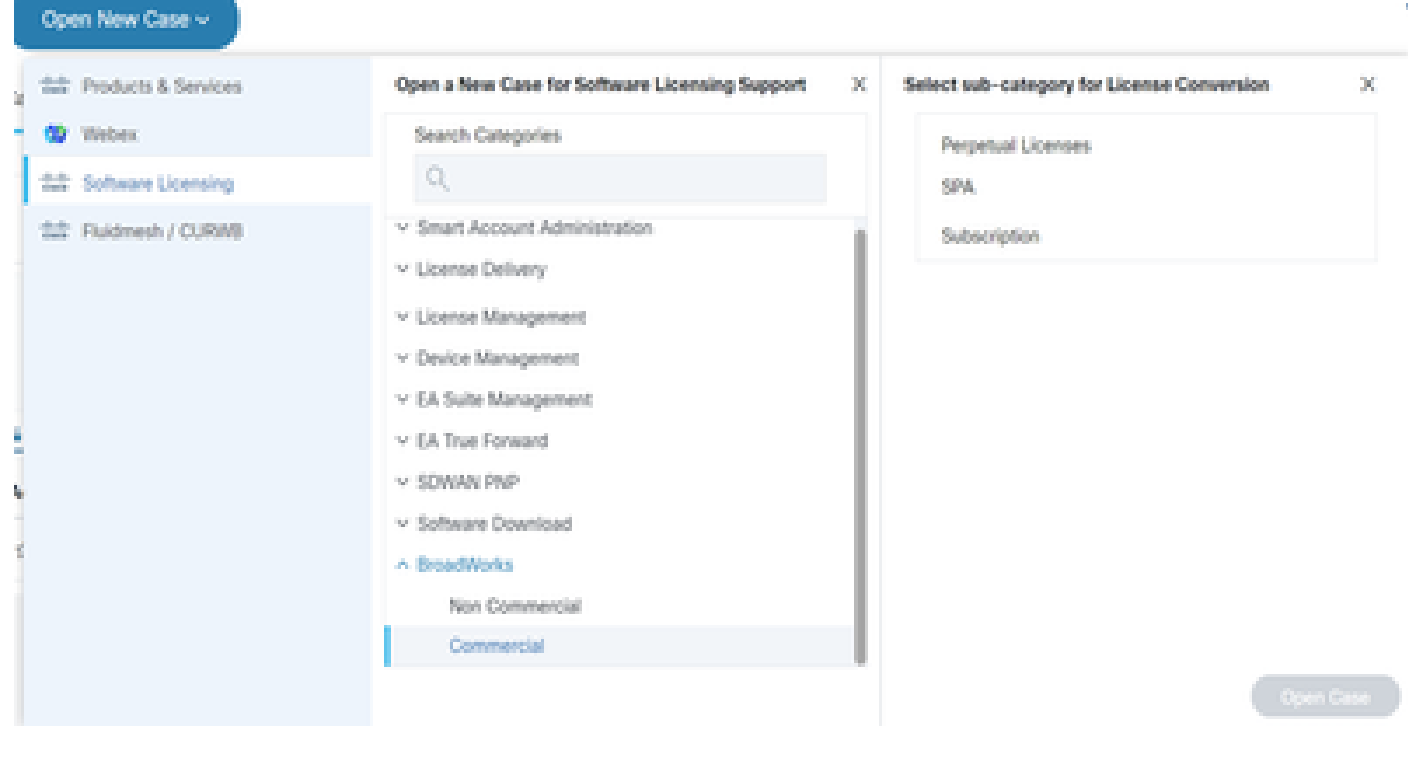

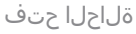

كارتشالا تاعيبم رمأ صيخرت تابلط .7

.مسق لك يف ةدعاسم تاعاقف اهب وأ/و ريسفتلا ةيتاذ لوقحلا مظعم \*

C مقرلاو مسالا - صيخرتلل باسح 7.1

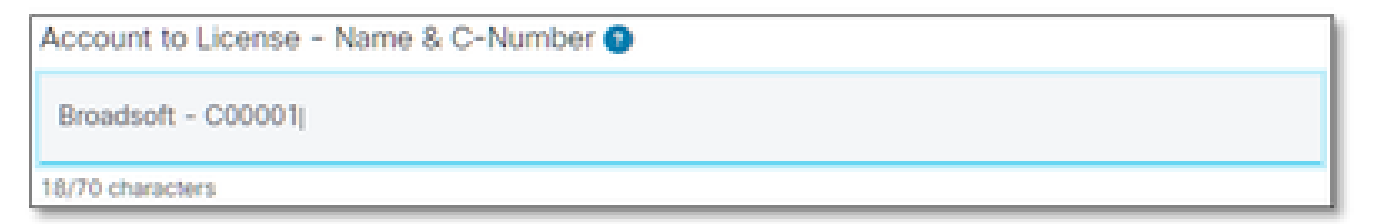

صيخرت ىلإ باسح

7.2 يلعفلا مقرلا/ءارشلا بلط مقر

PO Number 0

ءارشلا بلط مقر

ماظنلا (ءامسأ) مسا 7.3

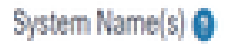

ماظنلا (ءامسأ) مسا

### بولطملا (تارادصإلا) رادصإلا 4-7

Release(s) Requested ()

بولطماا (تارادصإلا) رادصإلا

#### صيخرتلا ةرادإ نيوكت 7.5

License Management Configuration ()

Select one

صيخرتلا ةرادإ نيوكت

#### ةيفاضإ تاظحالم 6-7

Additional Notes (optional)

ةيفاضإ تاظحالم

#### صيخرتالا عيزوتال ينورتكالإلا ديربالا 7.7

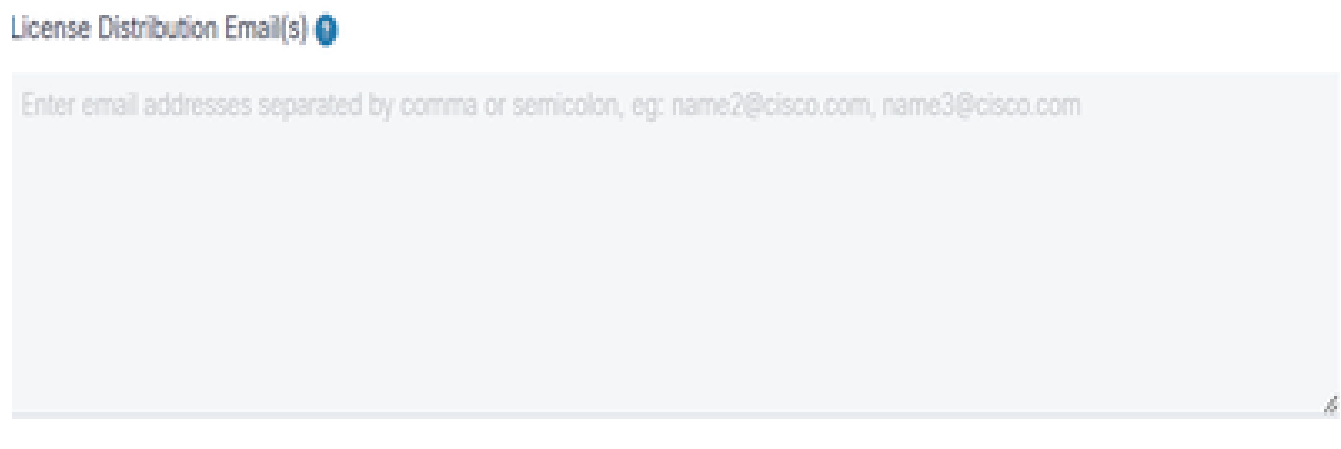

صيخرتالا عيزوتال ينورتكاإلا ديربالا

#### فتاەلا مقر 7.8

#### Telephone Number (optional)

فتاەلا مقر

#### ينورتكلإلا ديربلا ناونع 7.9

Email Address

ينورتكلإلا ديربلا ناونع

"ةلاحلا لاسرإ" رز ىلع طغضا 7.10

# ةيفاضإ تاداشرإ/حئاصن

• جذومنلا ةئبعت يف عجرمك اهمادختسإ ءاجرلا، ،ةدوجوملا BW صيخرت تافلم تحت.

| 1    | <7xml version="1.0" encoding="UTF-8"?>                                                                                  |
|------|----------------------------------------------------------------------------------------------------|
| 2    | <com.broadsoft.apm.managedservice.bwlicense <="" bwversion="20.spl" td=""></com.broadsoft.apm.managedservice.bwlicense> |
| 3    | customerId="C12345"                                                                                                    |
| 4    | description=""                                                                                                    |
| 5    | customerName="[C12345-A967] Account - PROD_AS_CL01 - Thu Jun 09 2022 8 07:08"                                           |
| 6    | systemName="PROD_01_Business"                                                                                           |
| 7    | clusterName="PROD_AS_CLO1"                                                                                              |
| 8    | generatedOnDate="Thu Jun 09 2022 0 07:08"                                                                               |
| 9    | groupUserLimit="999999"                                                                                                 |
| 10   | numGroupLicense="0"                                                                                                    |
| 11   | userLicense="150894"                                                                                                    |
| 12   | licenseType="HARD"                                                                                                    |
| 13   | 2                                                                                                    |
| 24   | <pre><applicationserver.servicelicense servicename="AppsServerLicenseFile"></applicationserver.servicelicense></pre>    |
| 15   | <pre><licensedhostids></licensedhostids></pre>                                                                          |
| 16   | <hostarray></hostarray>                                                                                                 |
| 17   | <string value="ABCDEFG-4D37-22C0-C34F-5AF3FC1C87C4"></string>                                                           |
| 18   | <string value="ABCDEFG-4D73-33D4-C34F-9A7FC3C2A3D4"></string>                                                           |
| 19   |                                                                                                    |
| 20   |                                                                                                    |
| 21   | <li>censedServicesArray&gt;</li>                                                                                        |
| 22   | <com.broadsoft.apm.managedservice.servicelicense< td=""></com.broadsoft.apm.managedservice.servicelicense<>             |
| 23   | level="USER"                                                                                                    |
| 24   | quantity="0"                                                                                                    |
| 25   | serviceName="Authentication"                                                                                            |
| 26   | servicePack="1BASE">                                                                                                    |
| 1000 |                                                                                                    |

• تاريخأتلا عنم ىلع ريبك لكشب دعاسي ةقيقدو ةزجوم تامولعم ريفوت نإ.

# ةماه تاظحالم

- صيخرت تابلط معدل ايلاح "نآلا ةشدردلا" تاميلعت نيوكت متي مل
- .ةرشابم ةلاحلا ءاشنإ <u>دعب</u> ةمعادلا تافلملا ليمحت نكمي
- (تاعومجم) ةعومجم نم لوصحلا وأ يلاح يُنفٌ معد قافرا عاجرلاً ،تاليدعت ةيأ ىلُع لُوصحلُلُ AS ا.ةرثأتملا
  - ا عنم ىلع ظوحلم لكشب دعاسي ينفلا (معدلا) معدلا وأ GET (معد) معد قافرا نأ امك ةلمتكملا ريغ وأ ةضماغلا ليصافتلا.
- ةركذتلاا يف متت نأ بجي تالسارملا لك.
  - ∞ ىتح حيحص لكشب ەتيبثت ديكأت ءاجرلا ،كب صاخلا صيخرتلا مالتسإ دعب قالغإ اننكميو ةديج ةلاح يف كيدل ةعومجملا (ةمظنأ) ماظن نأ فرعن.

# اهحالصإو ءاطخألا فاشكتسأ ليلد

دقو لوصولا قح كيدل نوكي ال دقف ،SCM اهيف مدختست يتلاا ىلوألا ةرملا يه هذه تناك اذإ

دعب كب صاخلا فيرعتلا فلم فيرعت متي ال.

ةيلاتلا تاوطخلا عابتاب كب صاخلا فيرعتلا فلم ءاشنإ ىجري:

- 1. لااخدإل تاميلعتلا عبتاو <u>https://id.cisco.com/ui/v1.0/profile-ui</u> طابترالا اذه ىلع رقنا وأ .هترادإو كب صاخلا فيرعتلا فلم ,
- 2. طابترالا اذه مادختساب فتاهلا ربع معد ىلع لوصحلا كنكميhttps://www.cisco.com/c/en/us/support/web/tsd-cisco-worldwide-contacts.html (معد مقر) معد مقر) معد مقر
- لاسرإ ءاجرلاف ،كب ةصاخلا دامتعالا تانايب ءاشنإ يف ةلكشم مجاوت لازت ال تنك اذإ .3 لكشب كتدعاسم نم نكمتن ىتح <u>bwlicensemanager@cisco.com</u> ىلإ ينورتكلإ ديرب يفاضإ

ةمجرتاا مذه لوح

تمجرت Cisco تايان تايانق تال نم قعومجم مادختساب دنتسمل اذه Cisco تمجرت ملاعل العامي عيمج يف نيم دختسمل لمعد يوتحم ميدقت لقيرشبل و امك ققيقد نوكت نل قيل قمجرت لضفاً نأ قظعالم يجرُي .قصاخل امهتغلب Cisco ياخت .فرتحم مجرتم اممدقي يتل القيفارت عال قمجرت اعم ل احل اوه يل إ أم اد عوجرل اب يصوُتو تامجرت الاذة ققد نع اهتي لوئسم Systems الما يا إ أم الا عنه يل الان الانتيام الال الانتيال الانت الما